# TiPlus5000固件升级操作程序 — Firmware Update SOP ——

**Update firmware SVN7151、ZTA08322 to ZTA09139** 2022 | 07 | 18

# 固件(Firmware)更新说明

#### • 更新版本信息:

从SVN7151、ZTA08322 更新到ZTA09139,版本更新说明如下 1. 本次为硬盘兼容性更新,修复平台兼容性问题,提高固态硬盘运行稳定性。 2. 修复S.M.A.R.T信息中传感器数量及数值显示异常问题。

#### 1. 安装SSD到电脑上

• 安装SSD至个人电脑(Windows系统盘或数据盘)

#### 2. 运行一键更新包

• 解压文件,双击图标运行

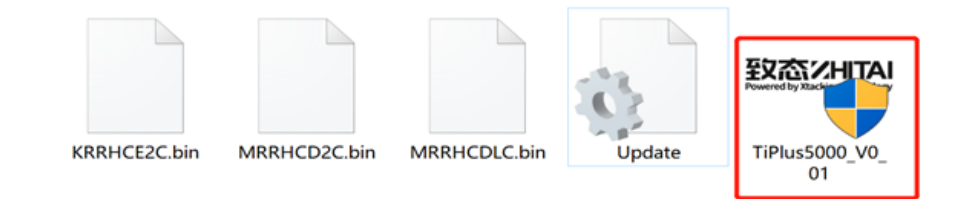

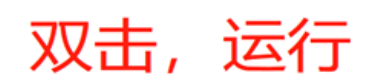

#### 3. 选择目标SSD安装位置

- 点击Tool菜单,选择SSD位置
  1.目标SSD安装在USB接口
  - 2.目标SSD安装在PCIe接口

|    | Serial Number | FW Revision | Capacity(GB) | Interface | Bin Name | Status |  |
|----|---------------|-------------|--------------|-----------|----------|--------|--|
|    |               |             |              |           |          |        |  |
|    | $\mathbf{X}$  |             |              |           |          |        |  |
| 选择 | 、<br>译目标SSD   | 的安装         | 位置           |           |          |        |  |
| 选择 | 、<br>译目标SSD   | 的安装         | 位置           |           |          |        |  |

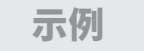

# 4. 待更新SSD信息显示及执行FW更新

- 1. 点击ScanDisk,识别目标SSD
- 2. 识别到目标SSD,并显示当前SSD 的磁盘信息
- 3. 显示当前SSD的Firmware信息
- 4. 勾选需要升级的SSD
- 5. 点击Update Firmware,开始执

行升级

| Disk Model Name | Serial Number<br>ZTA0002L462LAQNHKP | FW Revision<br>ZTA08322 | Capacity(GB)<br>1907.73 | Interface<br>USB | Bin Name<br>KRRHCE2C | Status |   |
|-----------------|-------------------------------------|-------------------------|-------------------------|------------------|----------------------|--------|---|
| $( 4 \ 2 )$     |                                     | 3                       |                         |                  |                      |        |   |
|                 |                                     |                         |                         |                  |                      |        | l |
|                 |                                     |                         |                         |                  |                      |        |   |
|                 |                                     |                         |                         |                  |                      |        |   |
|                 |                                     |                         |                         |                  |                      |        |   |
|                 |                                     |                         |                         |                  |                      |        |   |
|                 |                                     |                         |                         |                  |                      |        |   |
|                 |                                     |                         |                         |                  |                      |        |   |
|                 |                                     |                         |                         |                  |                      |        |   |
|                 |                                     |                         |                         |                  |                      |        |   |
|                 |                                     | 1                       | )                       | (5)              |                      |        |   |

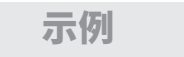

#### 5. 风险提示

- 更新前,请备份数据
- 点击: 是(Y),确定升级

| File | ITC ZHITAI TiPlus5000 USB V0.0      | 1                                   |                         |                         |                  | -                    |        |
|------|-------------------------------------|-------------------------------------|-------------------------|-------------------------|------------------|----------------------|--------|
| Disk | Model Name<br>ZHITAI TiPlus5000 2TB | Serial Number<br>ZTA0002L462LAQNHKP | FW Revision<br>ZTA08322 | Capacity(GB)<br>1907.73 | Interface<br>USB | Bin Name<br>KRRHCE2C | Status |
| <    |                                     |                                     | *= 石                    |                         | -                |                      | >      |
|      |                                     | 史新則,<br>YMTC ZHITAI TiPlus5000      | 「月日<br>USB V0.01↓       | 1万安又北<br>×              | 古                |                      |        |
|      |                                     | Please make sure to copy i          | important data befo     | ore updating!           |                  |                      |        |
|      |                                     |                                     | 是①                      | 香(N)                    |                  |                      |        |
|      |                                     |                                     |                         |                         |                  |                      |        |
|      |                                     |                                     |                         |                         |                  |                      |        |
|      |                                     |                                     | Scanl                   | Disk                    | Jpdate Firmwar   | re Exit              | t      |

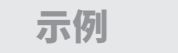

# 6. 更新成功,重启系统

- 更新成功,点击OK确定
- 重启系统,完成FW更新

| Eile | ITC ZHITAI TiPlus5000 USB V0.0      | 1                                   |                         |                         |                  | -                    |                | × |
|------|-------------------------------------|-------------------------------------|-------------------------|-------------------------|------------------|----------------------|----------------|---|
| Disk | Model Name<br>ZHITAI TiPlus5000 2TB | Serial Number<br>ZTA0002L462LAQNHKP | FW Revision<br>ZTA08322 | Capacity(GB)<br>1907.73 | Interface<br>USB | Bin Name<br>KRRHCE2C | Status<br>Pass |   |
| <    |                                     |                                     |                         |                         |                  |                      |                | > |
|      | د                                   | YMTC ZHITAI TiPlus5000              | use Power Cyclel        |                         |                  | U U                  |                |   |
|      |                                     |                                     | Scant                   | Disk                    | Jpdate Firmwar   | e Ex                 | cit            |   |

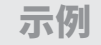

# 7. 更新完成,检查新FW版本号

- 系统重启后,重新打开一键更新包
- 按照步骤3选择SSD安装位置
- 点击ScanDisk,确认Firmware版本: ZTA09139
- 更新成功

| Status |
|--------|
|        |
|        |
|        |
|        |
|        |
|        |
|        |
|        |
|        |
|        |
|        |
|        |
|        |
|        |
|        |
|        |
|        |
|        |
|        |
|        |
|        |
|        |
|        |
|        |
|        |
|        |
|        |

示例